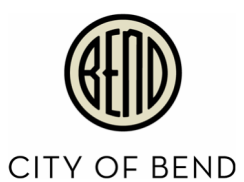

## How to Request a Fire Inspection for Mobile Food Units.

## Note to the Customer:

If after reviewing this manual and you are still having trouble requesting your mobile food unit inspection, please contact <u>permitcenter@bendoregon.gov</u> or call 541.388.5580, EXT. 1 between the hours of 8:00am and 5:00pm, Monday through Fridays, excluding holidays. Our customer service staff will help walk you through this process, answer any questions, and can even help with payments.

1. **Starting from the email?** Click on the URL provided in the email to take you directly to the application details.

Starting from Portal Home? Proceed to step 7

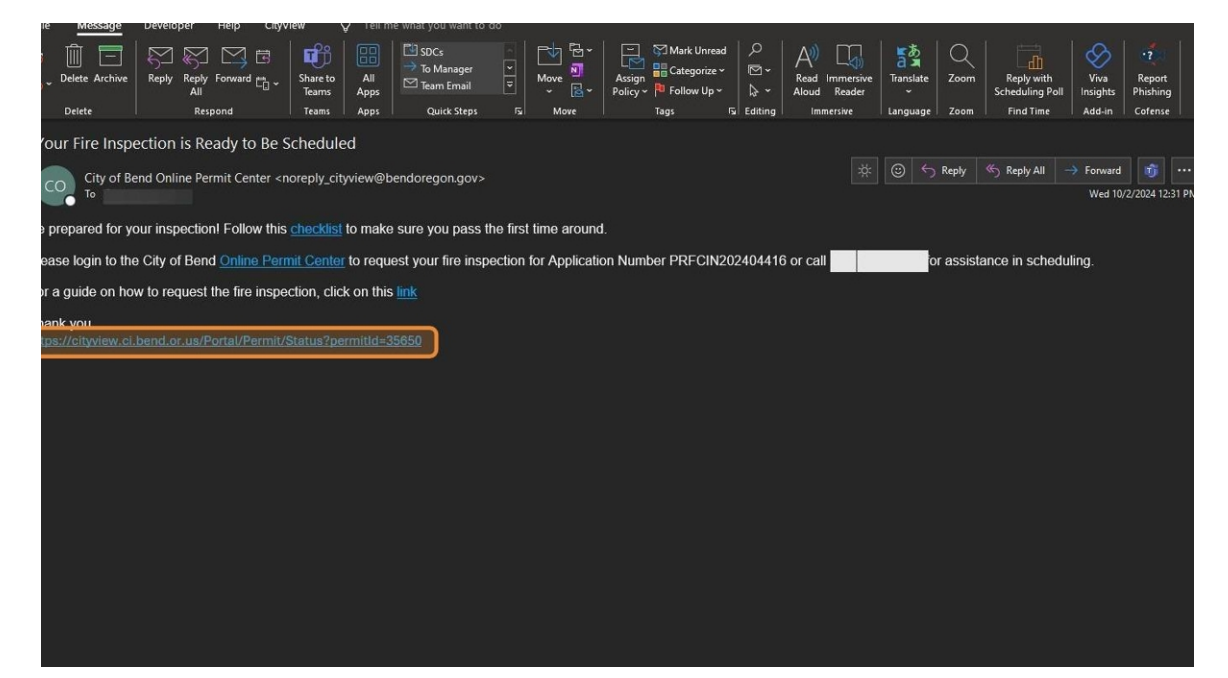

 If you were signed in on your browser, you might be brought to the Portal where it looks like this. You'll know you're signed in because it will say Welcome "John Smith"! and just below that, it will say "Sign Out". Do not sign out without first scheduling your inspection. If you are signed in proceed to step <u>5</u>. Otherwise, proceed to the next step.

| 1011                |                                                                                                    |
|---------------------|----------------------------------------------------------------------------------------------------|
| ents                | Online Permit Center Portal                                                                                         |
|                     | Font Size: 🛨                                                                                                    |
| ommittees           | Vour Account Name                                                                                                   |
|                     |                                                                                                    |
| CT                  | Sign Out My Account My Items My Shopping Cart (0) Portal Home Search for a Property Portal F                        |
| y Development       | Special Event, Noise Variance or Fire Request Application Status                                                    |
| it                  | PRECIN202404416                                                                                                    |
|                     |                                                                                                    |
| nter@bendoregon.gov | You will only be able to view fees or request inspections or view conditions if you are a contact on the pe         |
|                     | application.                                                                                                    |
|                     | 1997 A. Opposition 89:200                                                                                           |
|                     | Expand All Collapse All                                                                                             |
|                     | Note: You can collapse and expand individual sections by clicking the header of the section you wish to collapse/ex |
|                     | Summary 🛇                                                                                                    |
|                     | Edit Special Event, Noise Variance or Fire Request Applicatio                                                       |
|                     | Application Number: PRFCIN202404416                                                                                 |
|                     | Application Type: Food Cart Safety Inspection                                                                       |
|                     |                                                                                                    |

3. If you are not signed in, it will not have a welcome sign like shown in the previous step and there will be a link to Sign In or Register. Click "Sign In or Register".

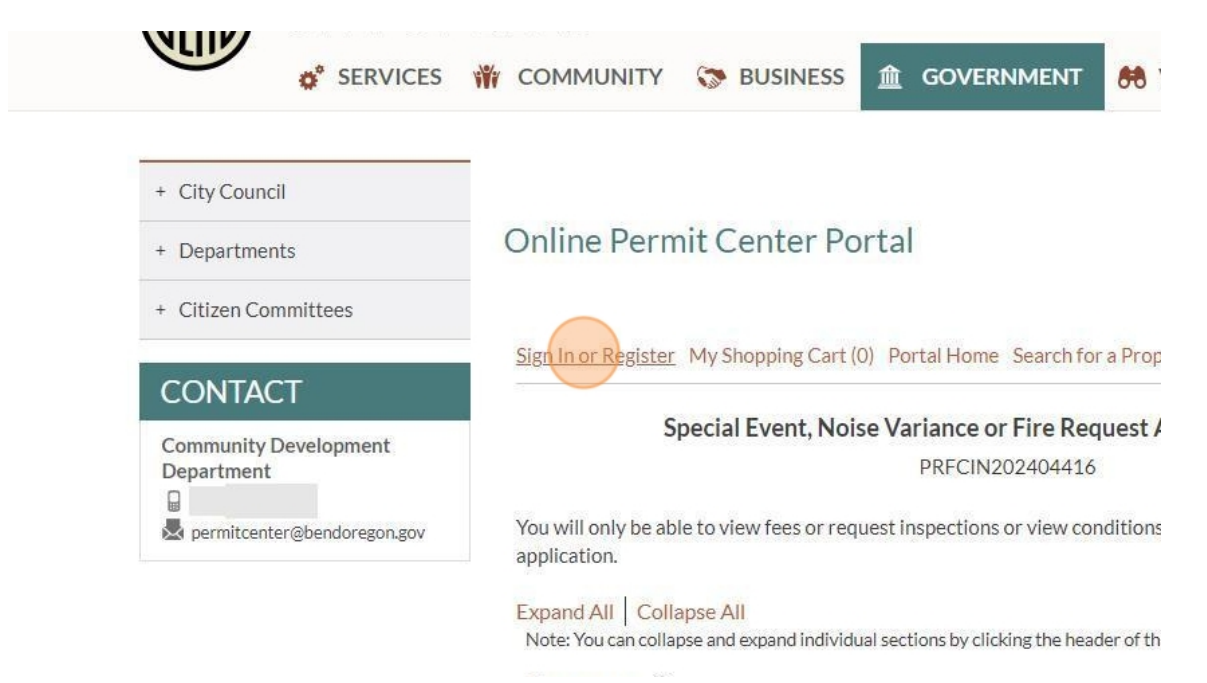

4. After entering your login credentials, click login.

| ts                | Online Permit Center Portal                                                                                                    |                     |
|-------------------|----------------------------------------------------------------------------------------------------|---------------------|
| mittees           | Font Size: 🖬 🖬 🦛 <u>Print</u>                                                                                                    |                     |
| T<br>Development  | Sign In or Register My Shopping Cart (0) Portal Home Search for a Property Portal Help<br>Welcome to the City of Bend's Online Permit Center Portal                                                             |                     |
| er@bendoregon.gov | With an account you will be able to do more with the Online Permit Center Portal. Register an account to submit<br>new applications, access application tracking, request inspections and make payments online. |                     |
|                   | Sign In ⊘<br>Email Address:*                                                                                                    |                     |
|                   | Password:*                                                                                                    | Section 4           |
|                   | Forgot your password?                                                                                                    | CACHER.             |
|                   | Register a New Account O<br>If you do not have an account, please click on Register to create one.                                                                                                    | and the second      |
|                   | Powered by CityView 😜                                                                                                    |                     |
| a 💼 🖬             |                                                                                                    | ▲ ● @ d0 📾 12:39 PM |

5. A full summary page regarding your project will now be visible. Scroll down to Inspections and click on the little arrow on the right.

| Permits ()                               |
|------------------------------------------|
| Submittals 🛛                             |
| Deposits & Bonds ②                       |
| Inspections ()                           |
| Conditions O                             |
| Related Permit & Planning Applications ③ |
| Documents & Images ③                     |
|                                          |

6. After opening inspections, you'll see "Fire Inspection". If the inspection ready to be scheduled, the status will be PENDING and a link to initiate the request will be visible. Click "Request?".

| Contacts 🛇                                        |         |           |           |                   |
|---------------------------------------------------|---------|-----------|-----------|-------------------|
| Permits 🛇                                         |         |           |           |                   |
| Submittals ⊙                                      |         |           |           |                   |
|                                                   |         |           |           |                   |
| Deposits & Bonds ⊘                                | -       |           |           |                   |
| Deposits & Bonds ⊘<br>Inspections ⊘               |         |           |           |                   |
| Deposits & Bonds ⊙<br>Inspections ⊙<br>Inspection | Outcome | Requested | Requested | Date<br>Inspected |

7. If for some reason, while logging in you are not directly in the application to request the fire inspection, click on My Items located at the top, just under your account name.

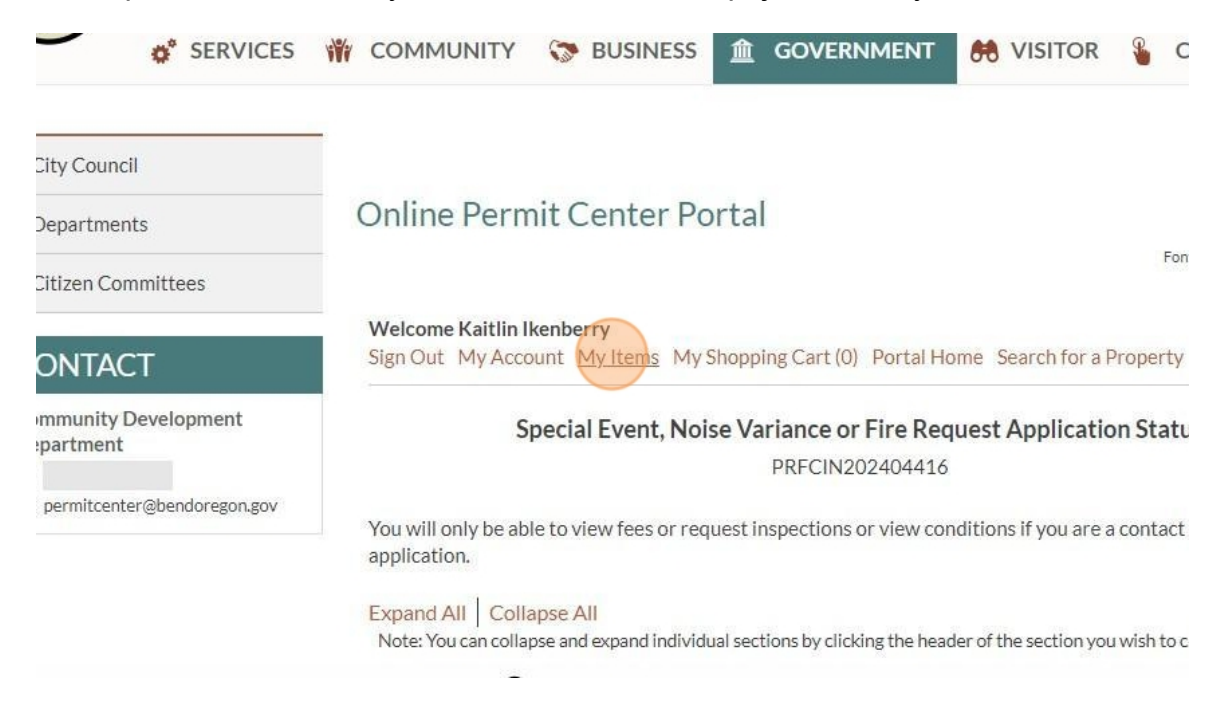

8. Click "My Special Event, Noise Variance or Fire Request Applications".

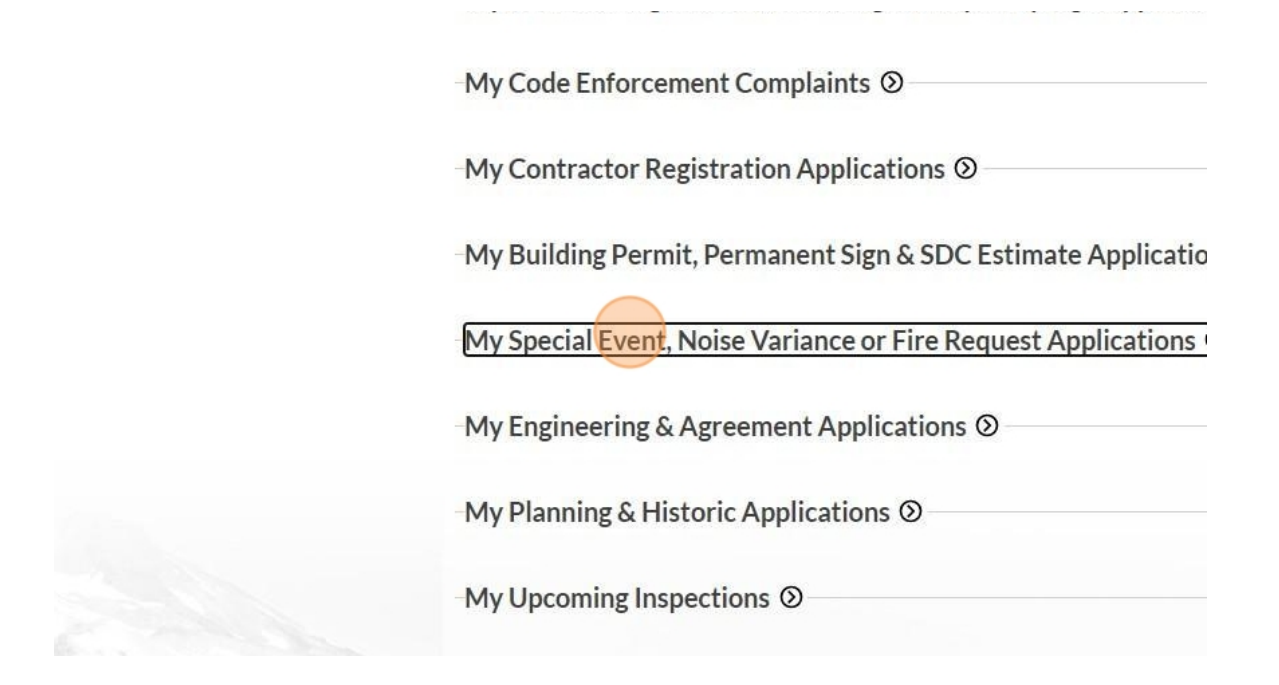

9. You should see your application for the food cart safety inspection. You may click "Request Inspection" to navigate to the scheduler.

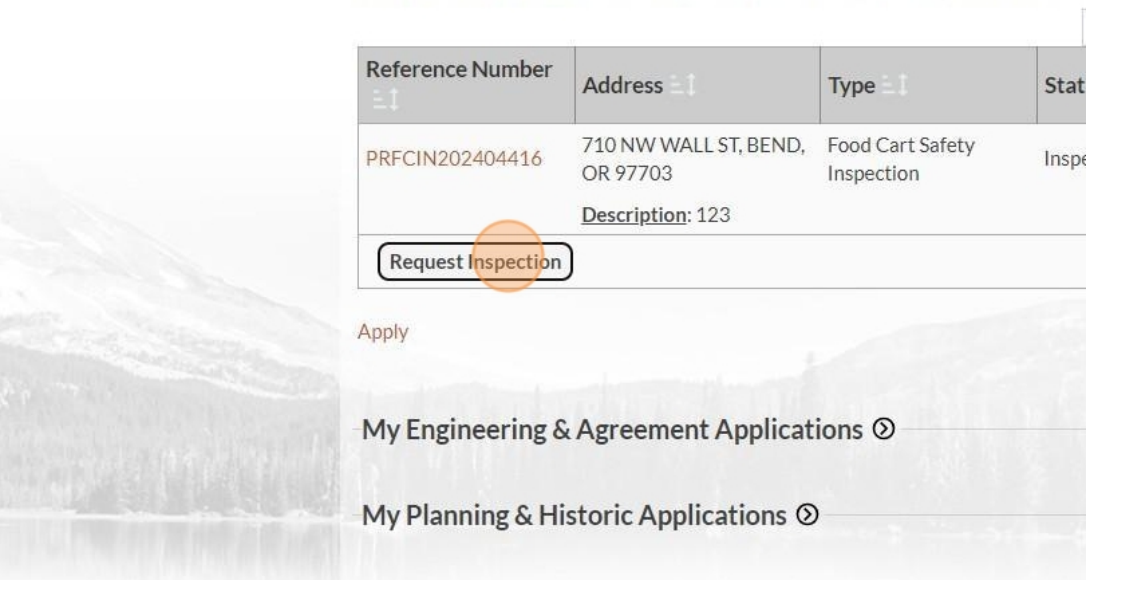

My Special Event, Noise Variance or Fire Request Applications

10. Click "Fire Inspection".

| permitcenter@bendorezon.zov                                                                                    | Select an Inspection               | Date and Time                            |
|----------------------------------------------------------------------------------------------------|------------------------------------|------------------------------------------|
|                                                                                                    |                                    | Request an Inspection<br>PRFCIN202404416 |
|                                                                                                    | Inspections ⊘                      |                                          |
|                                                                                                    | Please select inspections you wish | to request                               |
|                                                                                                    | Search for inspections             |                                          |
|                                                                                                    |                                    |                                          |
|                                                                                                    |                                    |                                          |
| a formation and the second second second second second second second second second second second second second |                                    |                                          |
|                                                                                                    | Cancel Next Step: Date             | and Time                                 |

## 11. Click this button to set the date and time.

| <br>Request an Inspection                     |  |  |
|-----------------------------------------------|--|--|
| PRFCIN202404410                               |  |  |
| Inspections 🛇                                 |  |  |
| Please select inspections you wish to request |  |  |
| Search for inspections                        |  |  |
| Fire Inspection                               |  |  |
| Cancel Next Step: Date and Time               |  |  |
| Permit Details ⊘                              |  |  |

12. You will be brought to the scheduler as shown below. Click on the calendar icon highlighted below to select a date.

| its               | Online Permit Center Po                         | ortal                                                     |                                             |         |                                        |
|-------------------|-------------------------------------------------|-----------------------------------------------------------|---------------------------------------------|---------|----------------------------------------|
| nmittees          |                                                 |                                                           | Font Size: 🖬 🚍 👹 <u>Print</u>               |         |                                        |
| т                 | Welcome<br>Sign Out My Account My Items My S    | Shopping Cart (0) Portal Home Sea                         | rch for a Property Portal Help              |         |                                        |
| Development       |                                                 | 2                                                         | 3                                           |         |                                        |
| er@bendoregon.gov | Select an Inspection                            | Date and Time<br>Request an Inspection<br>PRFCIN202404416 | Complete                                    |         | i                                      |
|                   | Inspection Type                                 | Locati                                                    | on                                          |         |                                        |
|                   | Fire Inspection                                 | 710 NV                                                    | V WALL ST, BEND, OR 97703                   |         |                                        |
|                   | Please choose a date and tin<br>Select a Date:* | ne for your inspections $\Theta$ –                        |                                             |         | 2 A                                    |
|                   |                                                 | Inspections can't                                         | be requested after 11:30 PM, the day prior. | and sur | and the particular                     |
|                   | Notes:                                          |                                                           |                                             |         |                                        |
| 9 🤹 🖻             | 🗄 🥝 😫                                           |                                                           |                                             |         | へ 🥌 🧖 (4)) 😁 12:39 PM<br>10/2/2024 - 見 |

13. Choose the date that works best for you. Note, you cannot schedule same day appointments or weekends. Holidays will also be unavailable. Based on the inspector's calendar availability, you may not get the exact date you have requested. Your inspector may notify you if there are any major changes in the schedule.

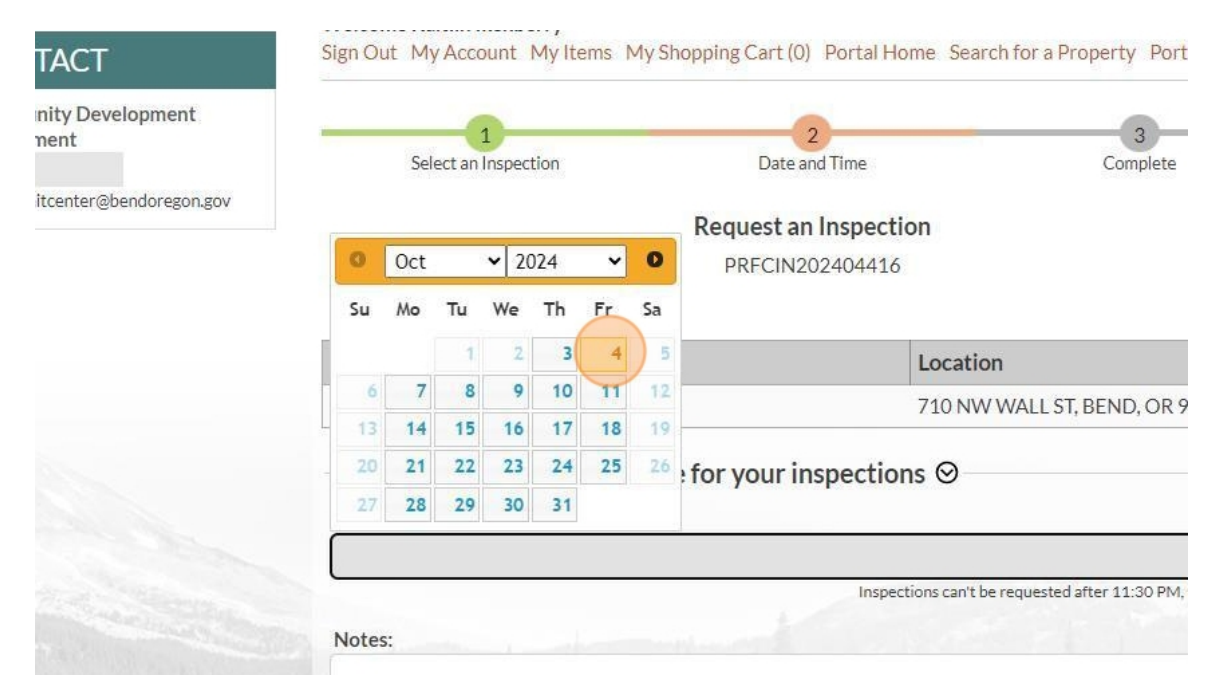

14. Next, you are welcome to add any important notes or information the inspector should know. The additional contact information is not necessary, however you can enter a different contact if the inspector cannot reach you.

| Select a Date:* |                              |
|-----------------|------------------------------|
| 10/04/2024      |                              |
|                 | Inspections can't be reque   |
| Notes:          |                              |
|                 |                              |
|                 |                              |
| Contact Email:  |                              |
|                 |                              |
|                 | Return to permit status (wit |

15. Fill out the security captcha and proceed to the completion step.

|           |                                            | Return to peri      |
|-----------|--------------------------------------------|---------------------|
|           | CX46                                       | sh                  |
|           | Type the characters you see in the image a | above to continue:* |
|           |                                            |                     |
| Million - | Previous Step: Select an Inspection        | Next Step: Complete |
|           | Permit Details O                           | N202404416          |

16. A successfully scheduled inspection will look like the below screenshot.

| Department                         | 1<br>Select an Inspection                                                                                                    | 2<br>Date and Time Comple                                                                                                    | te                                 |
|------------------------------------|----------------------------------------------------------------------------------------------------|----------------------------------------------------------------------------------------------------|------------------------------------|
| 📓<br>🛃 permitcenter@bendoregon.gov |                                                                                                    |                                                                                                    |                                    |
|                                    |                                                                                                    | Request an Inspection - Complete                                                                                                    |                                    |
|                                    |                                                                                                    | PRFCIN202404416                                                                                                    |                                    |
|                                    | Your inspection date has been reque<br>turnaround, while Fire, Planning and<br>inspections are generally handled wi<br>inspection completion. | sted. Please be advised that Engineering inspections have a<br>Historic Inspections have a 5-business-day turnaround. All<br>thin a 24-hr turnaround from the date of inspection request | 18-hour<br>vther<br>to the date of |
|                                    | Details ⊗                                                                                                    |                                                                                                    |                                    |
|                                    | Inspection Type:                                                                                                    | Fire Inspection                                                                                                    |                                    |
|                                    | Inspection Location:                                                                                                    | 710 NW WALL ST, BEND, OR 97703                                                                                                    |                                    |
|                                    | Notes:                                                                                                    | You can meet me outside by the sidewalk.                                                                                                    |                                    |
|                                    | Date Requested:                                                                                                    | 10/04/2024                                                                                                    |                                    |
|                                    | Permit Details ⊗                                                                                                    |                                                                                                    |                                    |
|                                    | Permit Application Number:                                                                                                    | PRFCIN202404416                                                                                                    |                                    |
|                                    | Permit Type:                                                                                                    | Food Cart Safety Inspection                                                                                                    |                                    |
|                                    | Status:                                                                                                    | Inspections                                                                                                    |                                    |
|                                    | Locations:                                                                                                    | Property<br>171232CA05700                                                                                                    |                                    |
|                                    |                                                                                                    | Address<br>710 NW WALL ST, BEND, OR 97703                                                                                                    |                                    |
|                                    |                                                                                                    |                                                                                                    |                                    |

17. After your inspection has been completed, you will receive the results of that inspection via email.

END